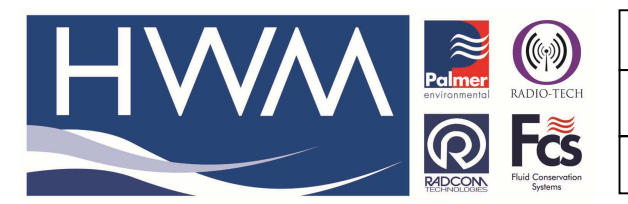

Ref: FAQ0306

Version: 1.0

Title-Radwin database – neg to pos data

Made By: AB 22/09/15 (Issue 2)

## Radwin Database How to change positive and negative data flow values into all positive flow data values

## From Radwin View screen open the Database Second Icon on the top left of screen -

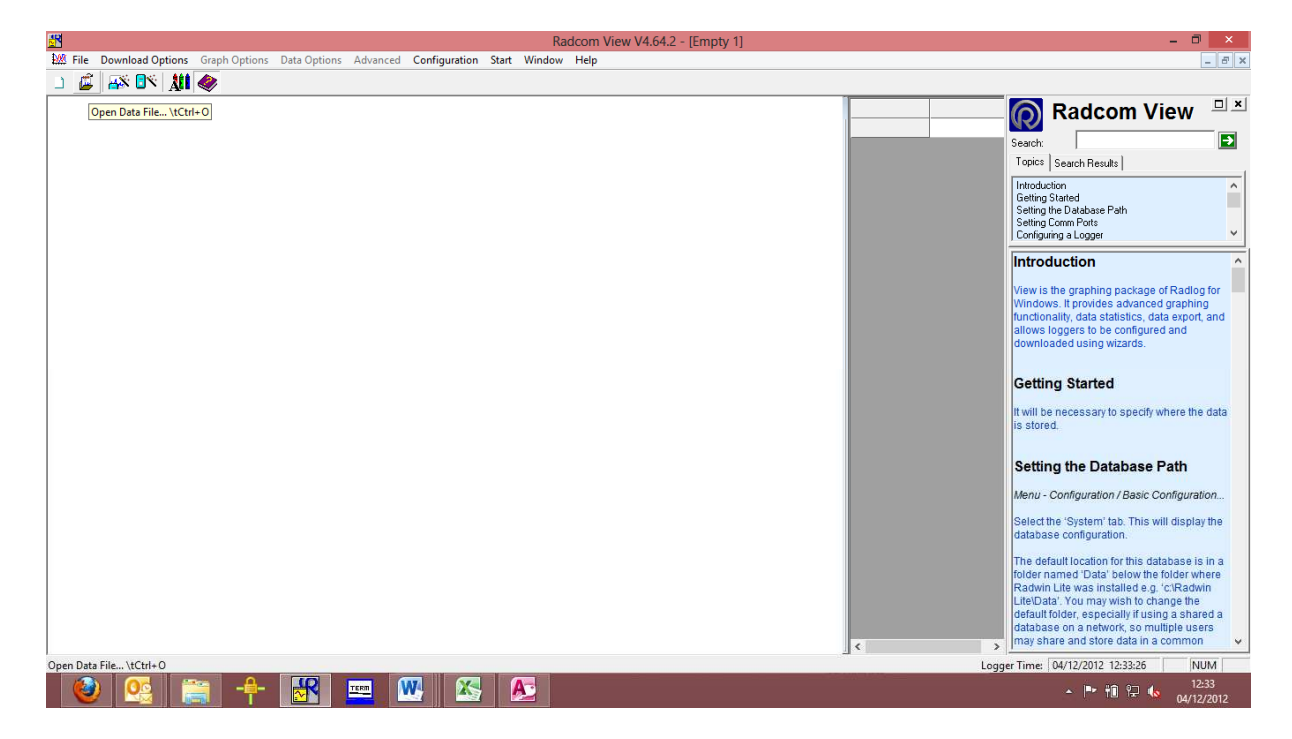

Then locate the logger you want to edit -

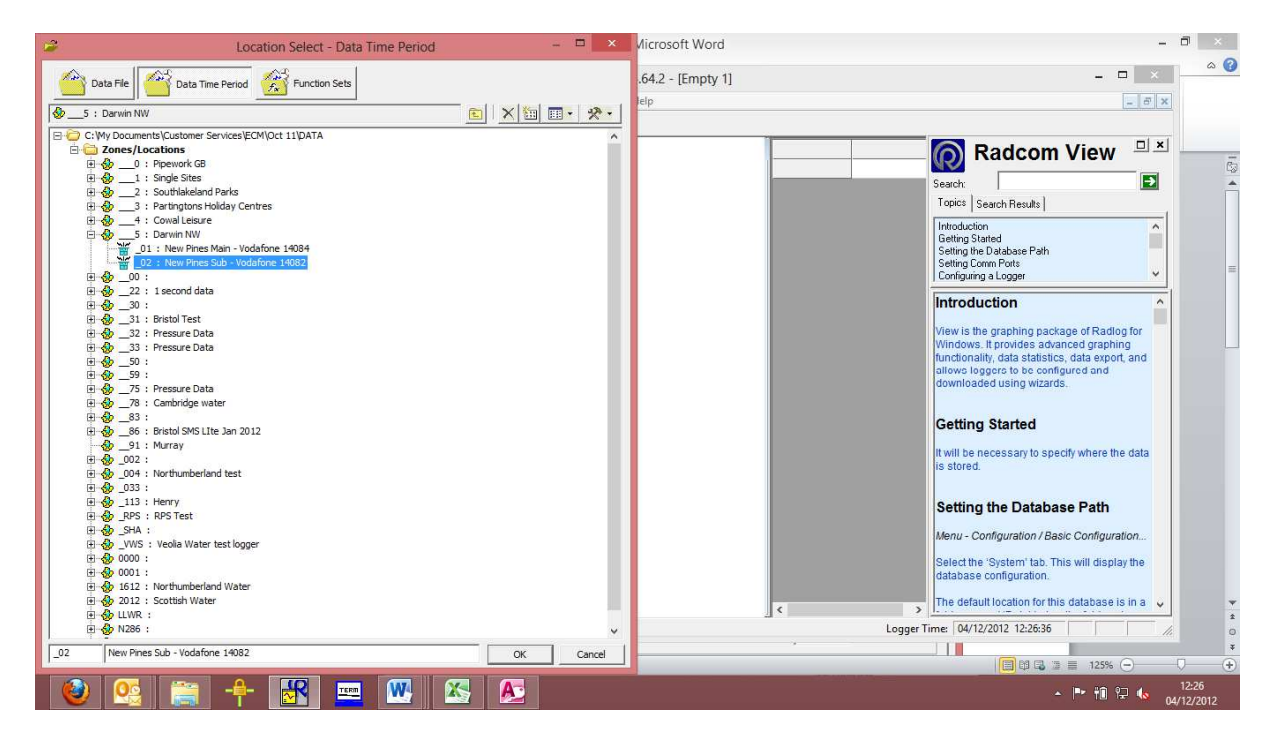

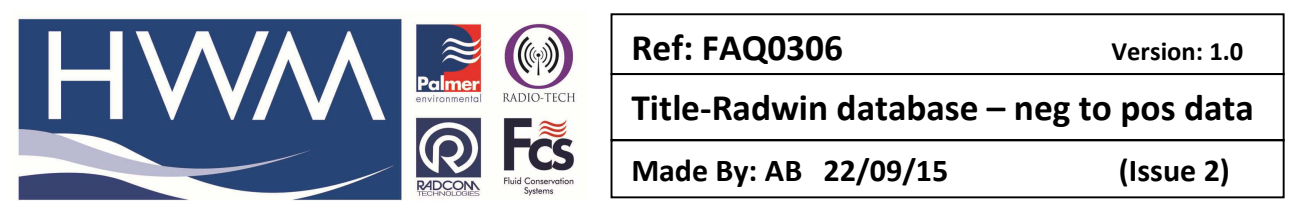

Then at the logger you want to edit – Right click on it to reveal as follows -

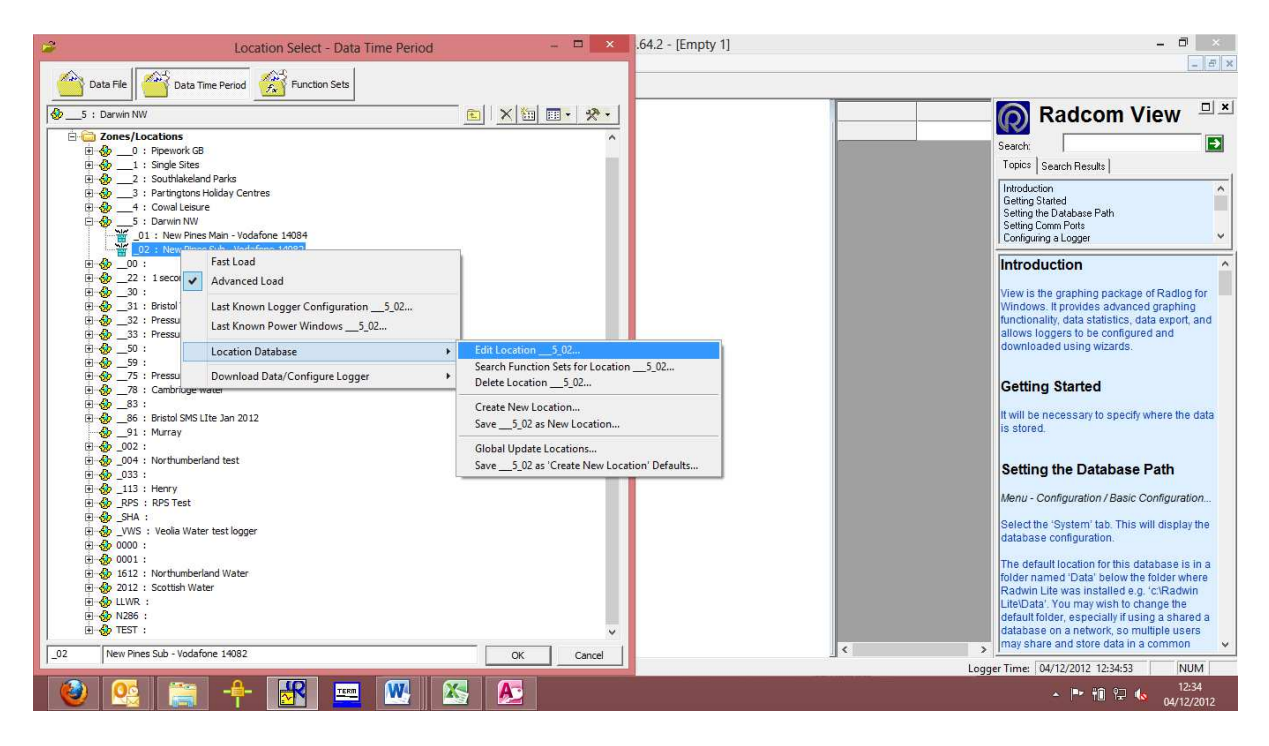

Select 'Location Database', then select 'Edit location' then pick the 'Transducer' tab -

|                                                                                                    | Location Config                                                                                                    | uration CABO001 : Ra                                               | dwin All   | ×      |  |
|----------------------------------------------------------------------------------------------------|----------------------------------------------------------------------------------------------------|--------------------------------------------------------------------|------------|--------|--|
| Configure:<br>Basic<br>Radwin All<br>Manual Call                                                                       | Transducer - Select the transducer type for each channel. Transducers Must be configured for each recording channel in order to calibrate the downloaded data. Select 'Configure' or double Location Logger Statistics Transducer Unit/Levels Meter Autocall Memo Auto Database E |                                                                    |            |        |  |
| View<br>Autocall<br>Data Generator<br>Export<br>Alarm Programm<br>Alarm Receiver<br>Remote Autocall<br>Remote Alarm Re | Channel:<br>Data Factors<br>Calibration: 0.0216<br>Apply Logger Calibration<br>Configuration                                                                                                    | A Channel 02                                                       | 0.000000   |        |  |
|                                                                                                    | Transducer Type<br>Sensor Type:<br>Transducer Name:<br>Units Per Pulse:<br>Offset:<br>Data Type:                                                                                                    | Digital (Flow)<br>Flow<br>19.476000<br>0.000000<br>All Data Values | Configure  |        |  |
|                                                                                                    |                                                                                                    |                                                                    | Print Save | Cancel |  |

Select Channel 2 (Flow) from the drop down and then the 'Configure' button -

|                                                                                                    |                                                                                                    | Title-Radwin databa                                                                                                    | se – neg to pos                                |
|----------------------------------------------------------------------------------------------------|----------------------------------------------------------------------------------------------------|----------------------------------------------------------------------------------------------------|------------------------------------------------|
|                                                                                                    | RECENTION DECEMBER OF Systems                                                                                                    | Made By: AB 22/09/15                                                                                                    | i (Issu                                        |
|                                                                                                    | Location Config                                                                                                    | uration CABO001 : Radwin All                                                                                                    | ×                                              |
| Basic<br>Basic<br>Radwin All<br>Manual Call<br>View<br>Manual Call<br>Solution<br>Autocall<br>Autocall<br>Autocall<br>Alarm Programm<br>Alarm Receiver<br>Remote Autocall<br>Remote Alarm Re | Transducer - Select the each recording channel in Logger   Statistics T Channel:<br>Data Factors<br>Calibration: 0.0216<br>I Apply Logger Calibration<br>Configuration<br>Transducer Type | transducer type for each channel. Transducers M<br>n order to calibrate the downloaded data. Select<br>iransducer Unit∆evels Meter Autocall Mer | ust be configured for<br>'Configure' or double |
|                                                                                                    | Sensor Type:<br>Transducer Name:<br>Units Per Pulse:<br>Offset:                                                                                                    | Flow<br>19.476000<br>0.000000                                                                                                    |                                                |

Select from the drop down 'Positive Abs Data (-ve to +ve)'

| Flow Transducer         |                                                                                                    |  |  |  |
|-------------------------|----------------------------------------------------------------------------------------------------|--|--|--|
| Select the applied to t | units Sensor type. This defines the type of units that can be the data. Select a stored transducer from the list, or select user $\checkmark$ |  |  |  |
| Sensor Type:            | Flow                                                                                                    |  |  |  |
| Transducer              |                                                                                                    |  |  |  |
| Select:                 | User Defined Transducer 💌 🗨 Remove                                                                                                    |  |  |  |
| Enter/Edit Trans        | ducer                                                                                                    |  |  |  |
| Name:                   |                                                                                                    |  |  |  |
| Units Per Pulse:        | 19.476000                                                                                                    |  |  |  |
| Offset:                 | 0.000000                                                                                                    |  |  |  |
| Data Type:              | Positive Abs Data (-ve to +ve)                                                                                                    |  |  |  |
| Add to                  | o Select Transducer List Bands                                                                                                    |  |  |  |
| Export                  | OK Cancel                                                                                                    |  |  |  |

Then select 'OK' and exit from View

The data will now be shown as all positive.

## **Document History:**

| Edition | Date of Issue | Modification  | Notes |
|---------|---------------|---------------|-------|
| 1st     | 30/04/13      | Release       |       |
| 2nd     | 22/09/15      | Format update |       |
|         |               |               |       |